## Handleiding Zomercursus zwemles 2025.

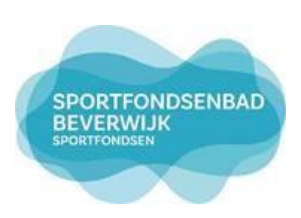

## Zoek eerst goed op, op welk niveau je kind nu les krijgt:

- A1\* = Watervrij = 1<sup>ste</sup> niveau (instructiebad)
- A2\* = Blauw = 2<sup>de</sup> niveau (instructiebad)
- A3\* = Wit = 3<sup>de</sup> niveau (instructiebad/ 50-meterbad)
- A4\* = Geel = 4<sup>de</sup> niveau (50-meterbad)
- A5\* = Groen = 5<sup>de</sup> niveau (50-meterbad)
- B1 t/m 10 = B- diploma = (50-meterbad)
- C1 t/m C10 = C-diploma = (50-meterbad)
- Ga dan naar de webshop via www.sportfondsenbadbeverwijk.nl
- Ga naar tabblad **webshop**/ Leerlingvolgsysteem en klik op de roze knop INLOGGEN.. en gebruik tabblad *"inloggen met kaartnummer*" en log in met alleen kleine letters:
  - voornaam
  - > achternaam (zonder tussenvoegsels)
  - kaartnummer (staat voorop de leskaart).

Onder tabblad **zwemles** zie je het huidige lesniveau.

| Antiversity of the second second se | Zwemles Abonnement |
|----------------------------------------------------------------------------------------------------|--------------------|
| Van harte welkom,                                                                                                    |                    |
| Welkom Proef Testpas,                                                                                                    |                    |
| Je bent nu ingelogd op webshop van het Sportfondsenbad Beverwijk.                                                                                                    |                    |
| Onder het tabblad Zwemles kun je de lesresultaten van je zoon of dochter online bekijken. Ook kun je je inschrijven op wachtlijsten voor leszwemmen.                                                                                                    |                    |
|                                                                                                    | 4                  |

Onder tabblad **abonnement** zie je alle soorten zwem-abonnementen en **onderaan** deze lijst staan alle Zomercursus zwemlessen.

- > De ¾ uurs lessen (ZC ¾ uur, grote lesgroep € 29,85 voor 3 dagen zwemles) of
- > De ¾ uurs lessen (ZC ¾ uur, grote lesgroep € 19,90 voor 2 dagen zwemles) of
- Kleine lesgroepen (ZC KI. Lesgr. met maximaal 5 leskinderen per lesgroep € 58,65 voor 3 dagen zwemles).
- Kleine lesgroepen (ZC KI. Lesgr. met maximaal 5 leskinderen per lesgroep € 39,10 voor 2 dagen zwemles)

Sportfondsenbad Beverwijk | Kuikensweg 84 | 1945 EP Beverwijk | 0251-234363 beverwijk@sportfondsen.nl | www.sportfondsenbadbeverwijk.nl

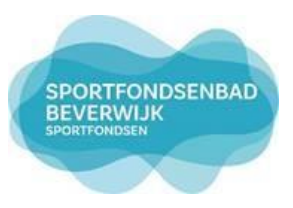

- Selecteer tijd en soort les (ZC 3/4 uur of ZC KI. Lesgr. 1/2 uur) week/
- Maandag abonnement van 3 dagen of
- Donderdag abonnement van 2 dagen.
- Of selecteer de losse zwemles op zaterdag
- En juiste datum.

Vervolgens zie je ter controle **soort zwemles/ week/ welke datum en welke dag je abonnement start** die je gekozen hebt in de <mark>blauwe balk.</mark>

Gelieve op de foto te klikken om een persoon te selecteren.

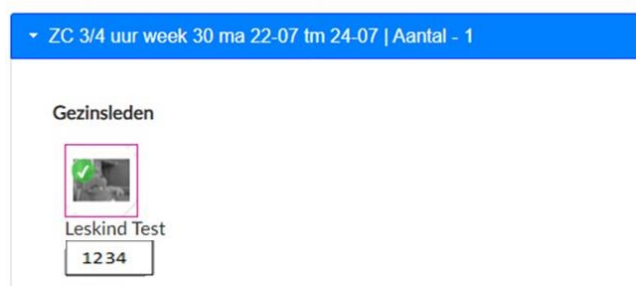

- Selecteer het gezinslid voor wie de reservering wil maken.
- Kies vervolgens het lesniveau. Dit doe je door EEN LES TE SELECTEREN.
- Je krijgt dan een lijst met lesgroepen te zien waar je het lesniveau van jouw kind kunt kiezen.

Weet je niet zeker in welke kleur je kind zwemt, controleer dit dan eerst in het leerlingvolgsysteem. Belangrijk om te weten Schrijf je in voor het verkeerde lesniveau kunnen we geen garantie geven dat het juiste lesniveau nog beschikbaar is.

## Kies lesgroep

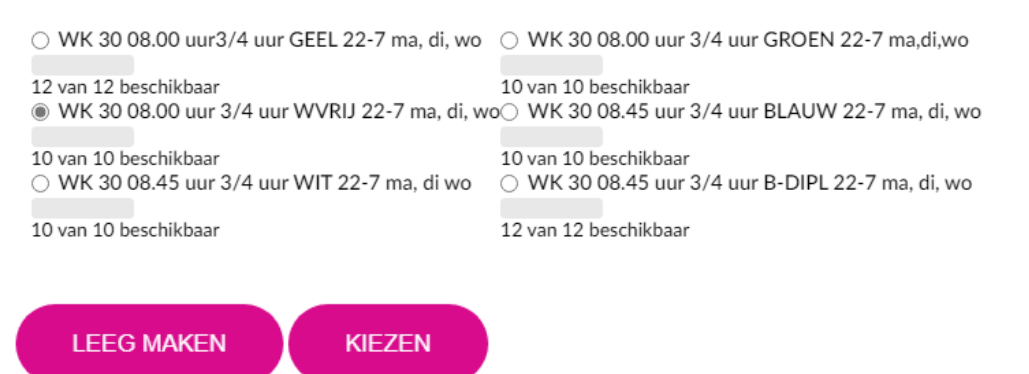

- Maak de lesgroep definitief door KIEZEN te selecteren.
- Ter controle: je ziet nu onder de foto van je kind, het pasnummer en daaronder de lesgroep en het niveau waarvoor je hebt ingeschreven. (Als je daarop klikt).
- Vervolgens selecteer je de knop KLAAR en dan kun je de aankoop IN WINKELWAGEN "plaatsen".
- Sportfondsenbad Beverwijk | Kuikensweg 84 | 1945 EP Beverwijk | 0251-234363 beverwijk@sportfondsen.nl | www.sportfondsenbadbeverwijk.nl

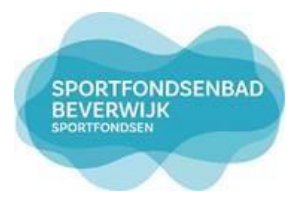

Gelieve op de foto te klikken om een persoon te selecteren.

| ✓ ZC 3/4 uur week 30 ma 22-07 tm 24-07   Aantal - 1 |                   |
|-----------------------------------------------------|-------------------|
| Gezinsleden                                         |                   |
| Leskind Test<br>1234<br>Les selecteren              |                   |
|                                                     | VERWIJDEREN KLAAR |
| VORIGE                                              |                   |

Nu is het zwemlesartikel in je winkelwagen geplaatst. Wil je voor nog een andere week inschrijven, dan kun je VERDER WINKELEN. Ben je klaar? Ga dan via de knop DOORGAAN verder naar het betaalscherm. **Je kunt voor meerdere weken inschrijven in de zomerperiode!** 

| Winkelwagen                                                                                                    |                   |         |
|----------------------------------------------------------------------------------------------------|-------------------|---------|
| Winkelwagen Afrekenen Bevestiging                                                                                                    |                   |         |
| <u>ZC 3/4 uur week 30 22-07 tm 24-07</u><br>Zomercursus zwemleskaart voor maandag, dinsdag en woensdag in week 30 22-07 t/m 24-07-2024 Dit zijn 3/4 uurs<br>zwemlessen 3 dagen achter elkaar. Let goed op dat je het juiste lesniveau aan klikt. | Leskind Aantal: 1 | € 29,85 |

Vervolgens kun je via IDeal de betaling afronden. Je ontvangt direct daarna een e-mail met een bevestiging. Deze Zomercursus zwemlessen staan dan direct op je leskaart.

Helaas wordt in de bevestiging alleen de week, startdatum en soort zwemles getoond en niet het lesniveau. Dit kun je terugzien als je op de link klikt in de bevestigingsmail. (Wel ingelogd blijven). Anders via webshop > inloggen > mijn profiel > historiek en overzichten > mijn abonnementen.

Sportfondsenbad Beverwijk | Kuikensweg 84 | 1945 EP Beverwijk | 0251-234363 beverwijk@sportfondsen.nl | www.sportfondsenbadbeverwijk.nl Als je kind al ingeschreven staat voor een lestijd, dan krijg je deze onderstaande foutmelding. Het is namelijk niet mogelijk om, twee keer voor hetzelfde abonnement op dezelfde datum en voor hetzelfde leskind, in de te schrijven.

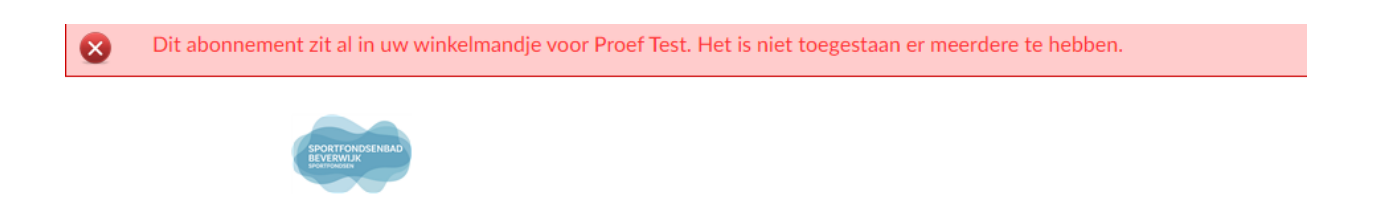

Wanneer twee kinderen gekoppeld zijn (in één account), dan kun je per kind de gewenste abonnementen selecteren. Dit vereist wel wat oplettendheid en het is aan te raden om per kind het inschrijfproces helemaal af te ronden en te betalen, alvorens het volgende kind de lessen te gaan kopen. Zwemmen beide kinderen op hetzelfde niveau, dan kan het systeem een foutmelding geven (maar hoeft niet). Neem dan contact op met de receptie.

Controleer meteen of je de juiste week of weken en lesniveau hebt gekocht.

Klopt je aankoop **niet** neem dan contact op met de receptie. Bij foutieve bestelling kunnen we **geen garantie** geven dat het lesniveau nog beschikbaar is.

Succes met inschrijven.

Telefoon: 0251-234363

Email: receptie.beverwijk@sportfondsen.nl

Graag tot ziens in het zwembad.